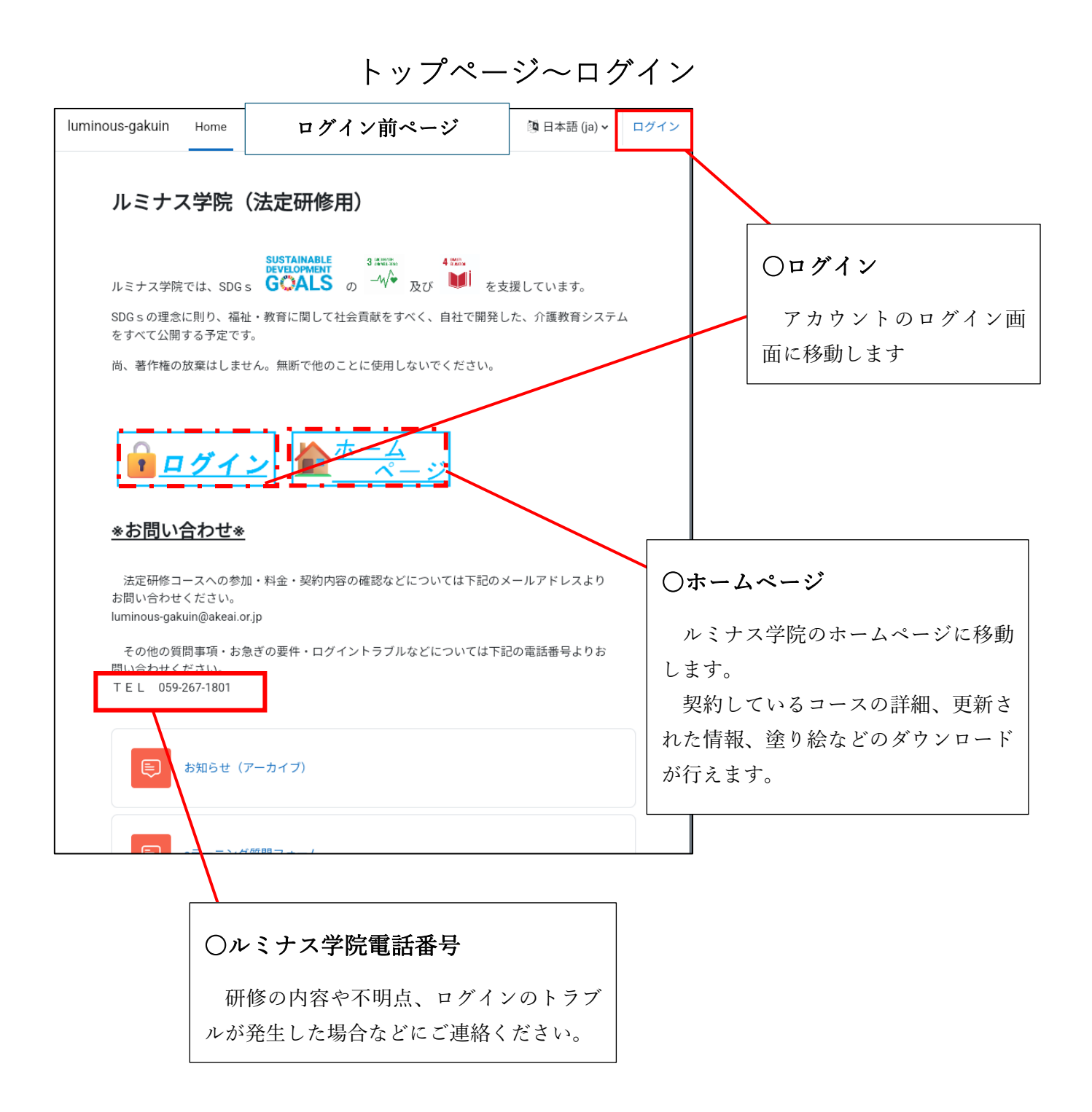

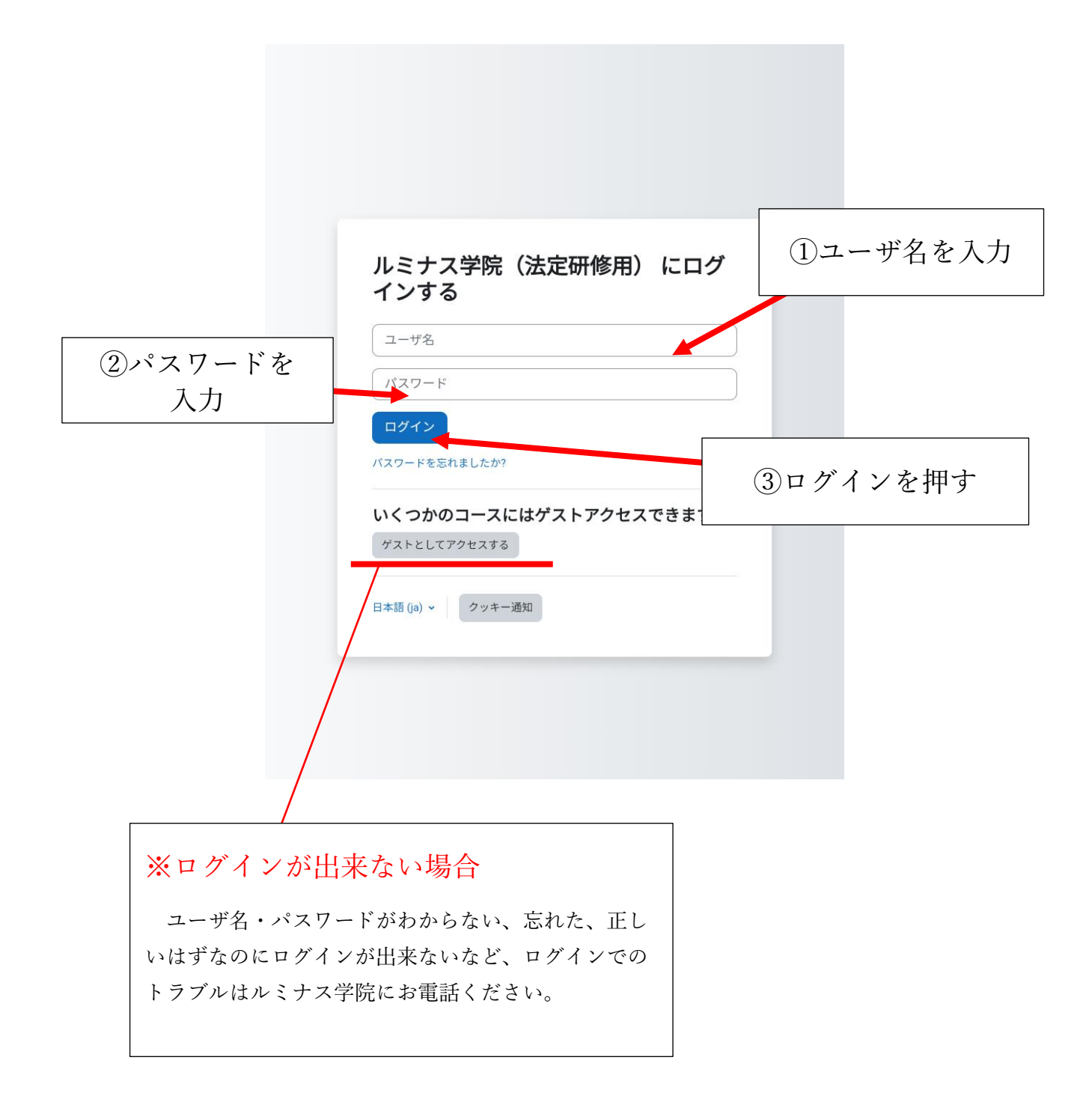

トップページ

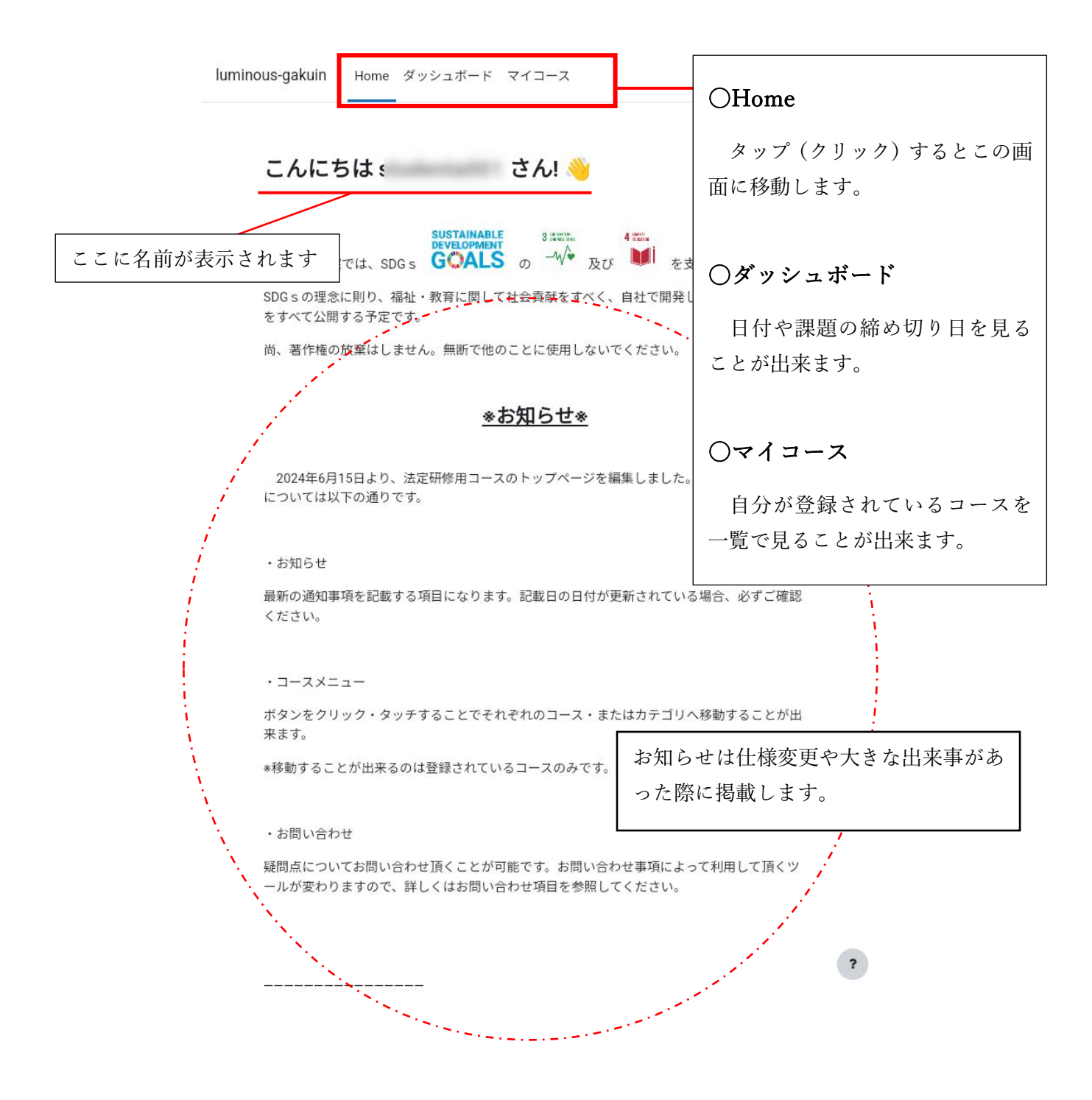

### コースメニュー

Oコースメニュー

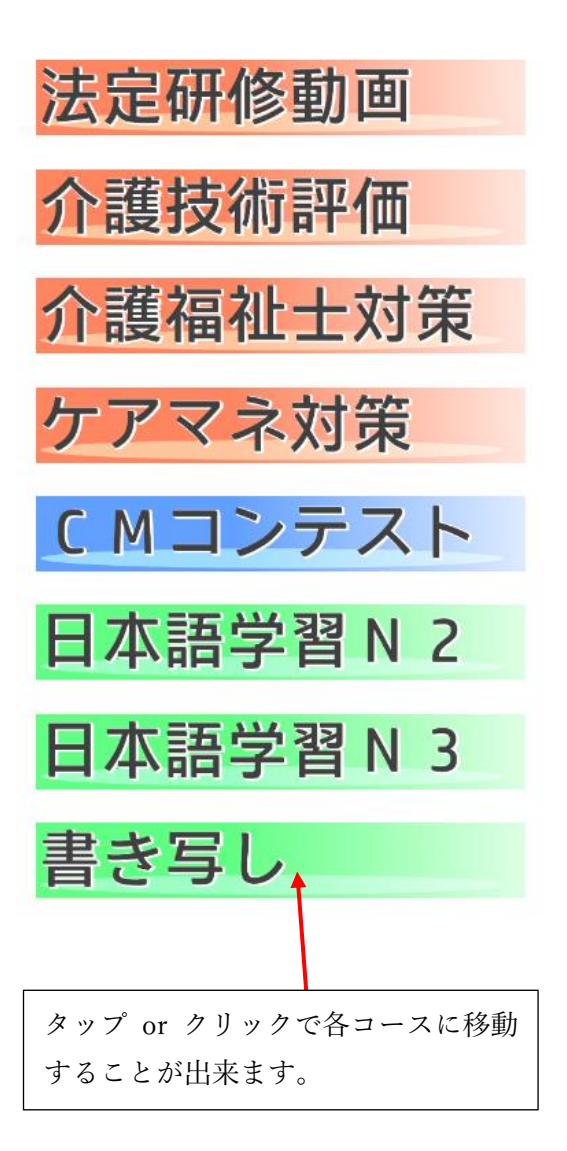

○法定研修動画 法定研修コースに登録されている方はご利用い ただけます。

○介護技術評価 法定研修コースに登録されている方はご利用い ただけます。

○介護福祉士対策 対象者の方のみご利用いただけます。

○ケアマネ対策 対象者の方のみご利用いただけます。

○CM コンテスト あけあい会の職員かつ対象者の方限定でご利用 いただけます。

○日本語学習 N2 法定研修コースに登録されている方はご利用い ただけます。

○日本語学習 N3 法定研修コースに登録されている方はご利用い ただけます。

○書き写し 法定研修コースに登録されている方はご利用い ただけます。

# 受講の仕方

コーストップページ

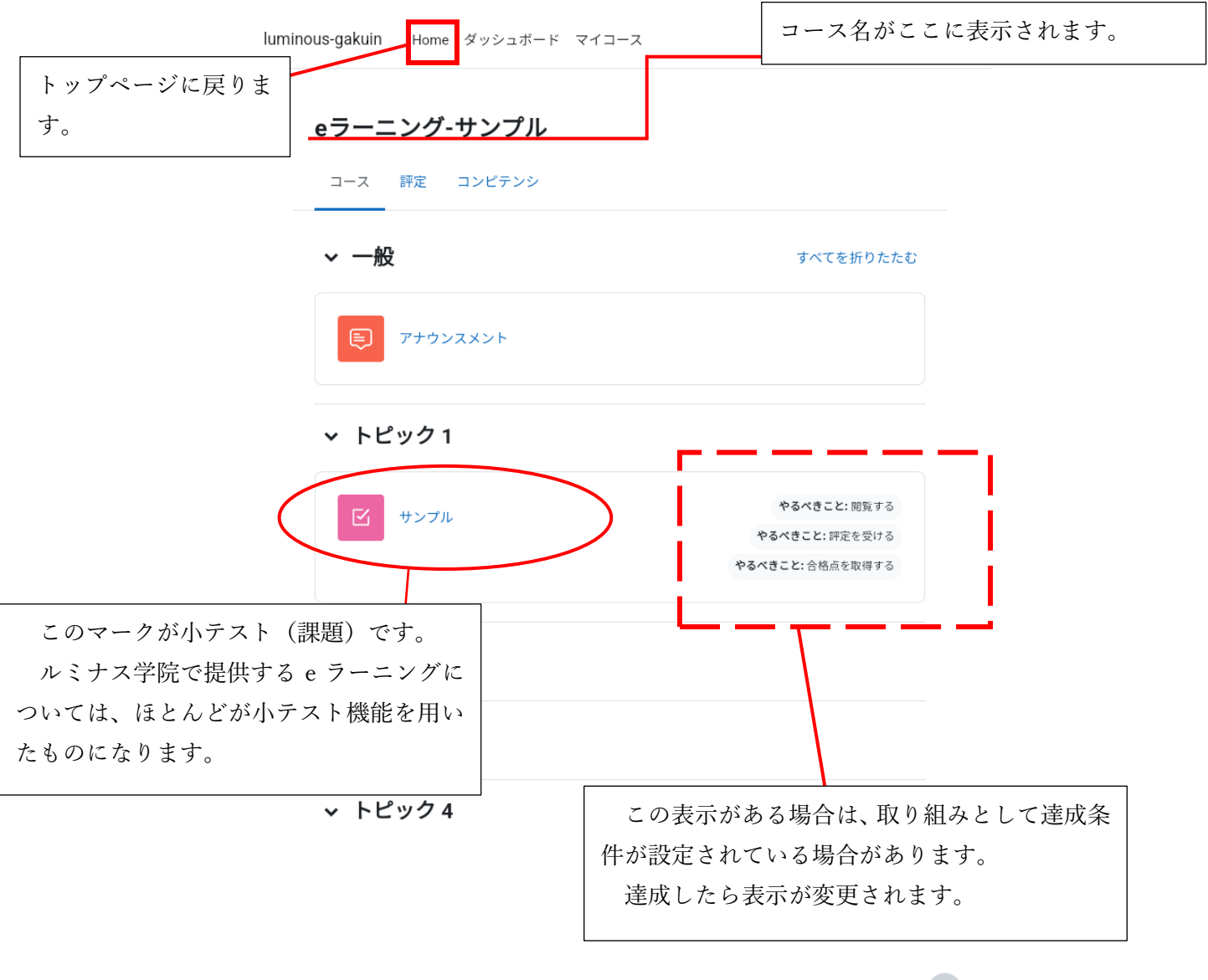

?

小テスト トップ

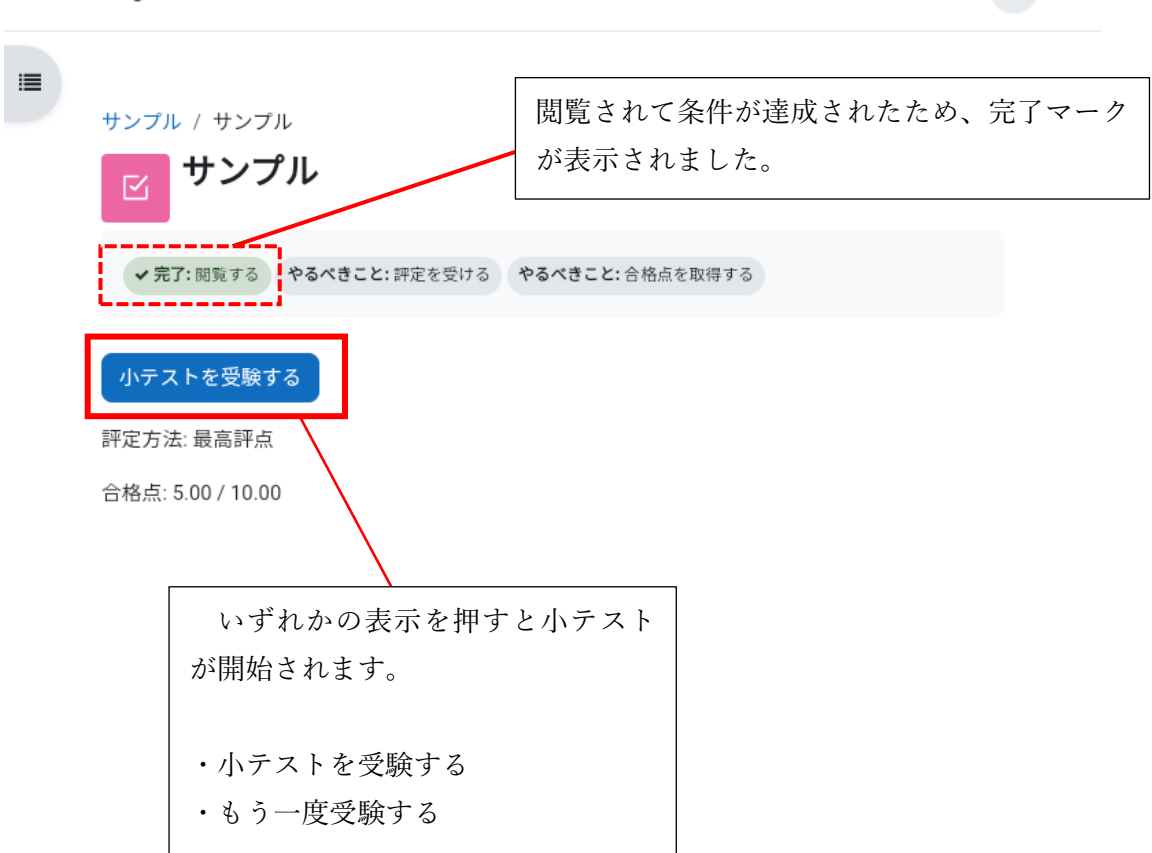

luminous-gakuin Home ダッシュボード マイコース

↓ ♀ 学s ▼

小テスト内の様子

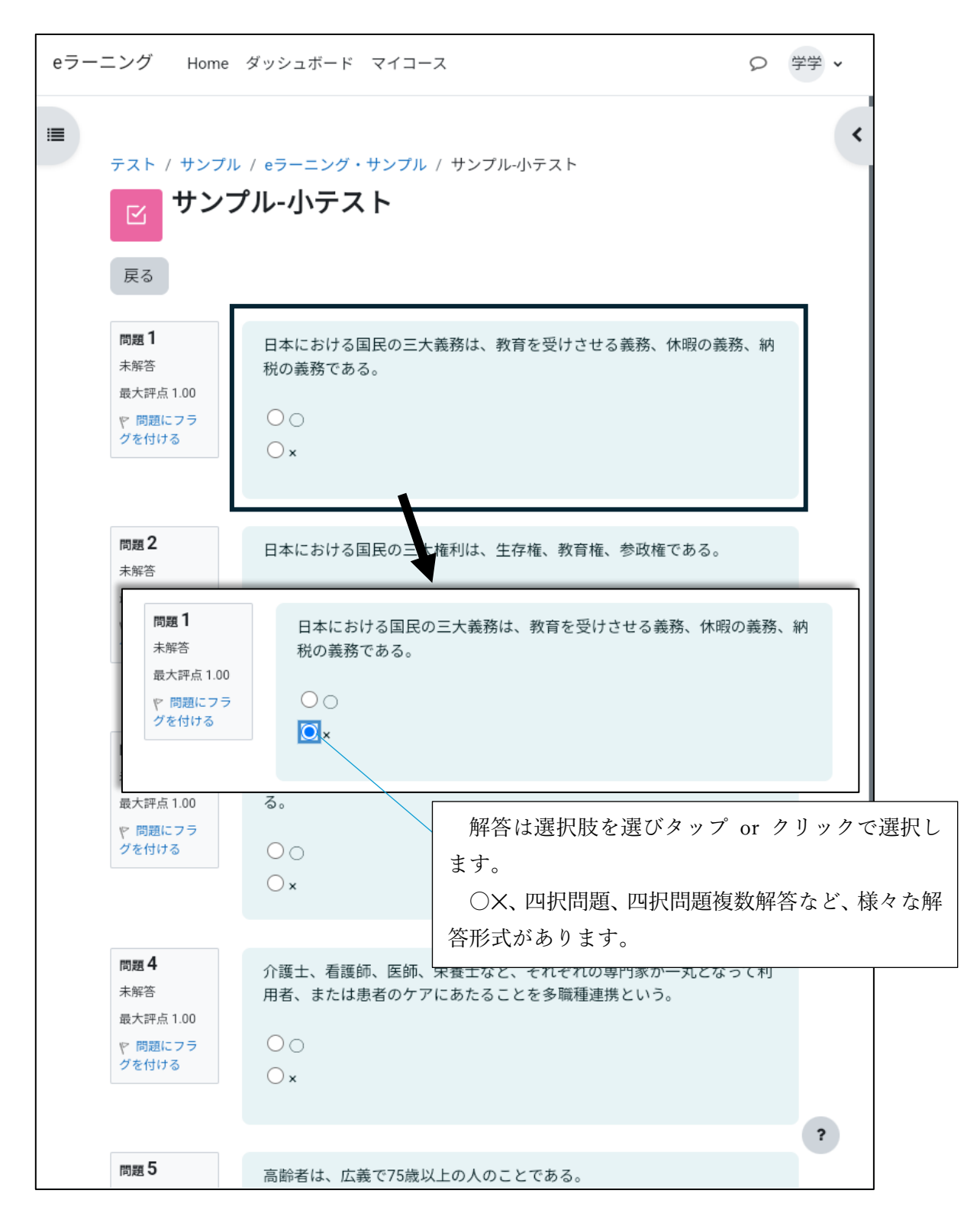

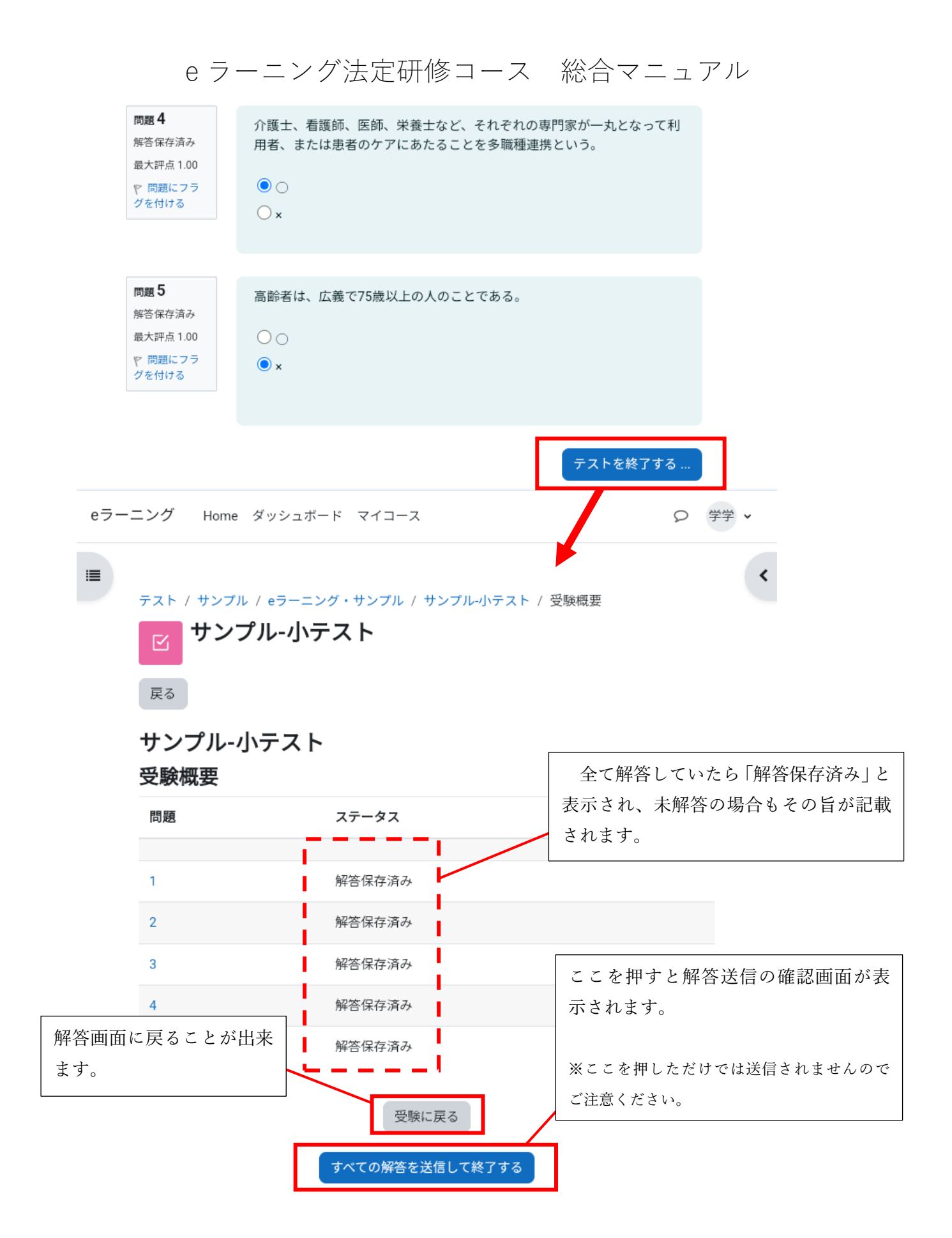

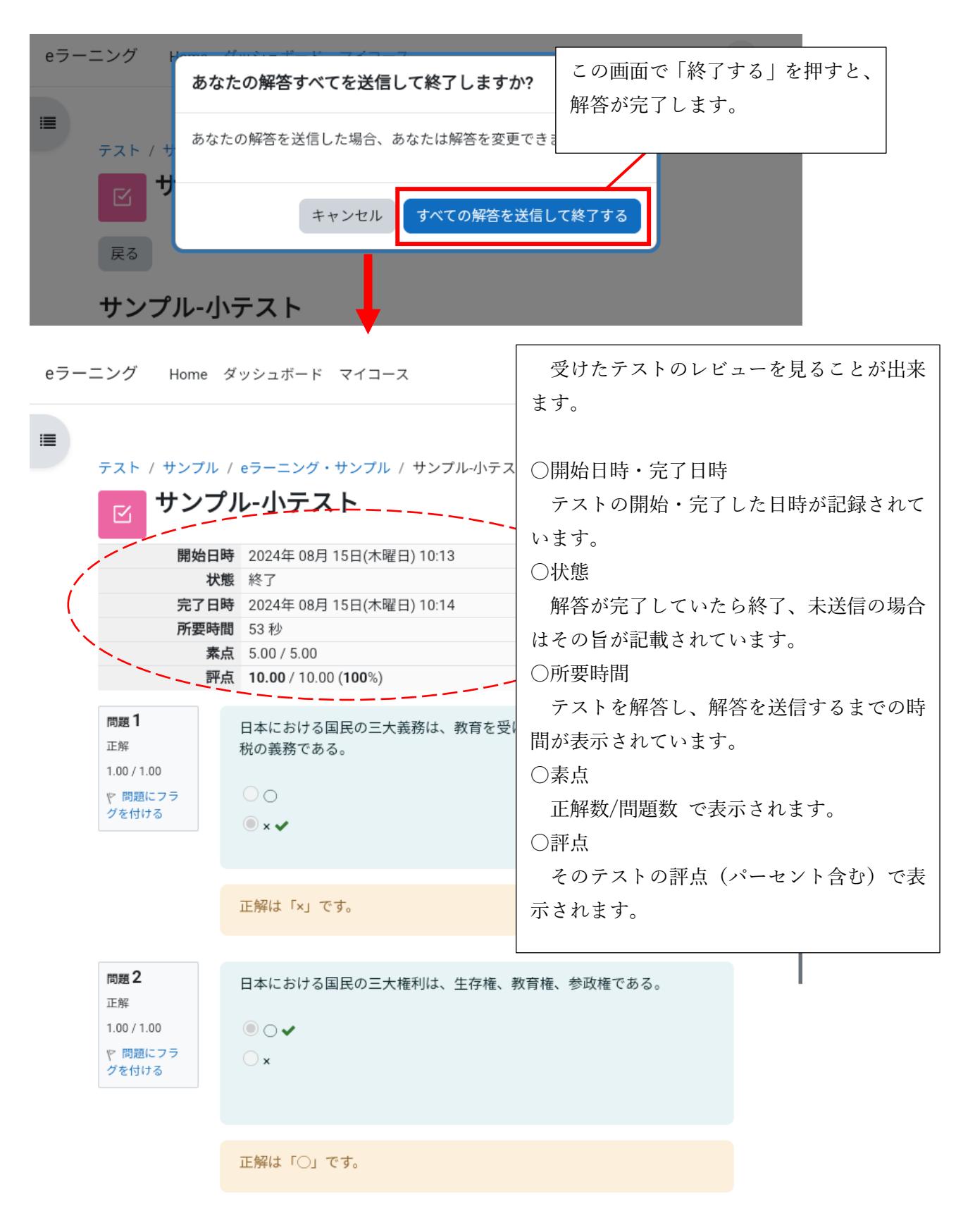

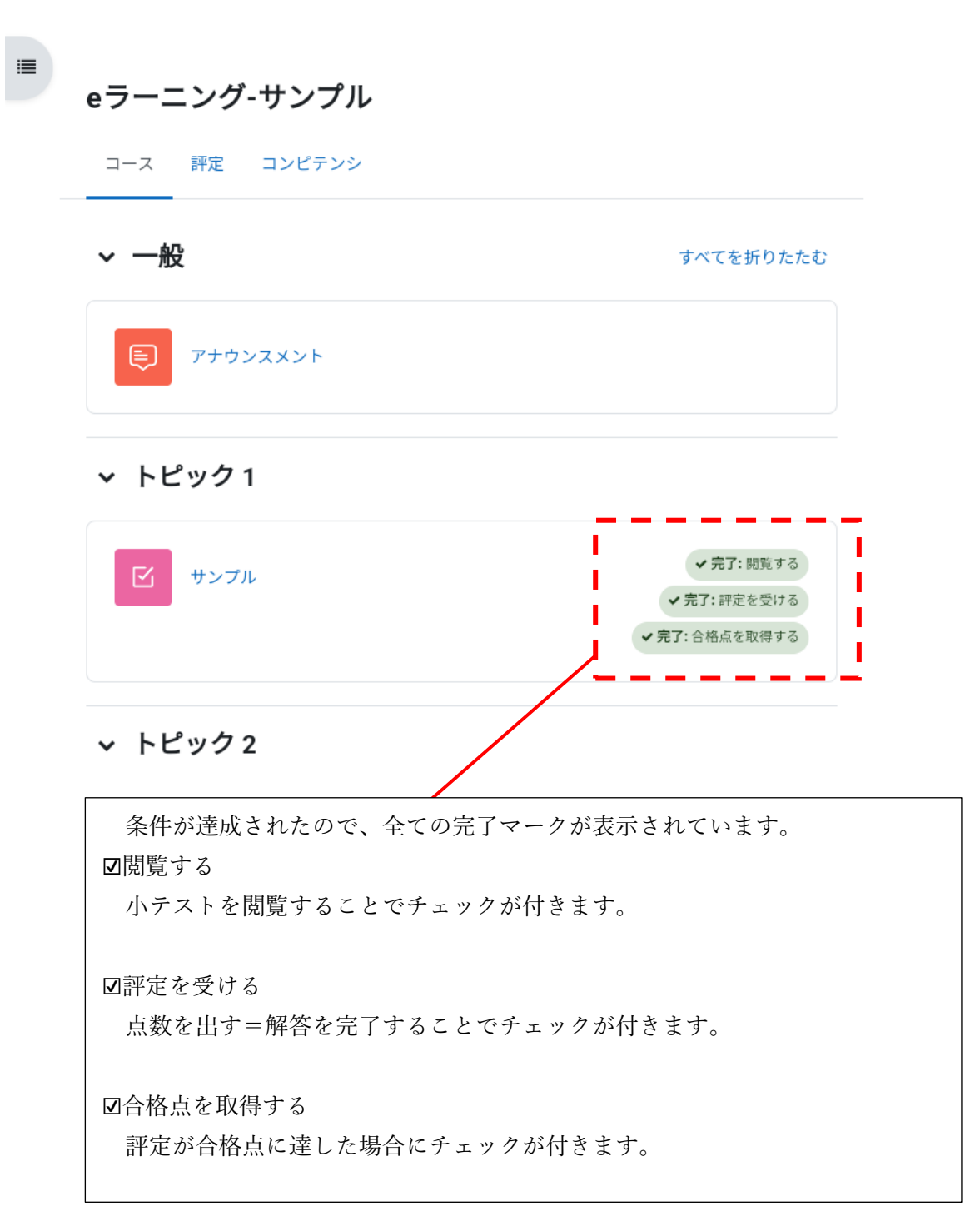

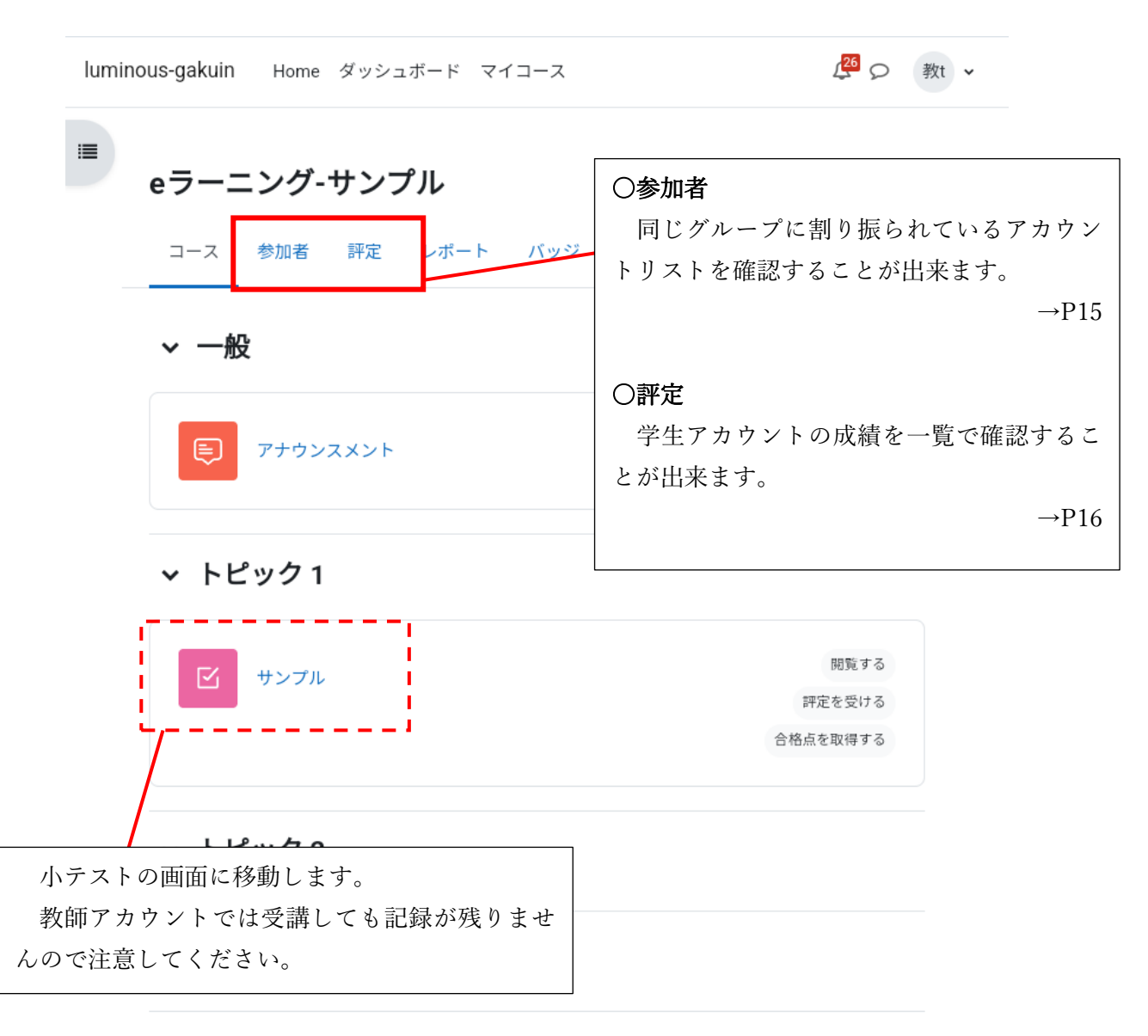

教師アカウント・コーストップページ

#### ✓ トピック 4

※基本的な操作は学生アカウントと変わりません。

?

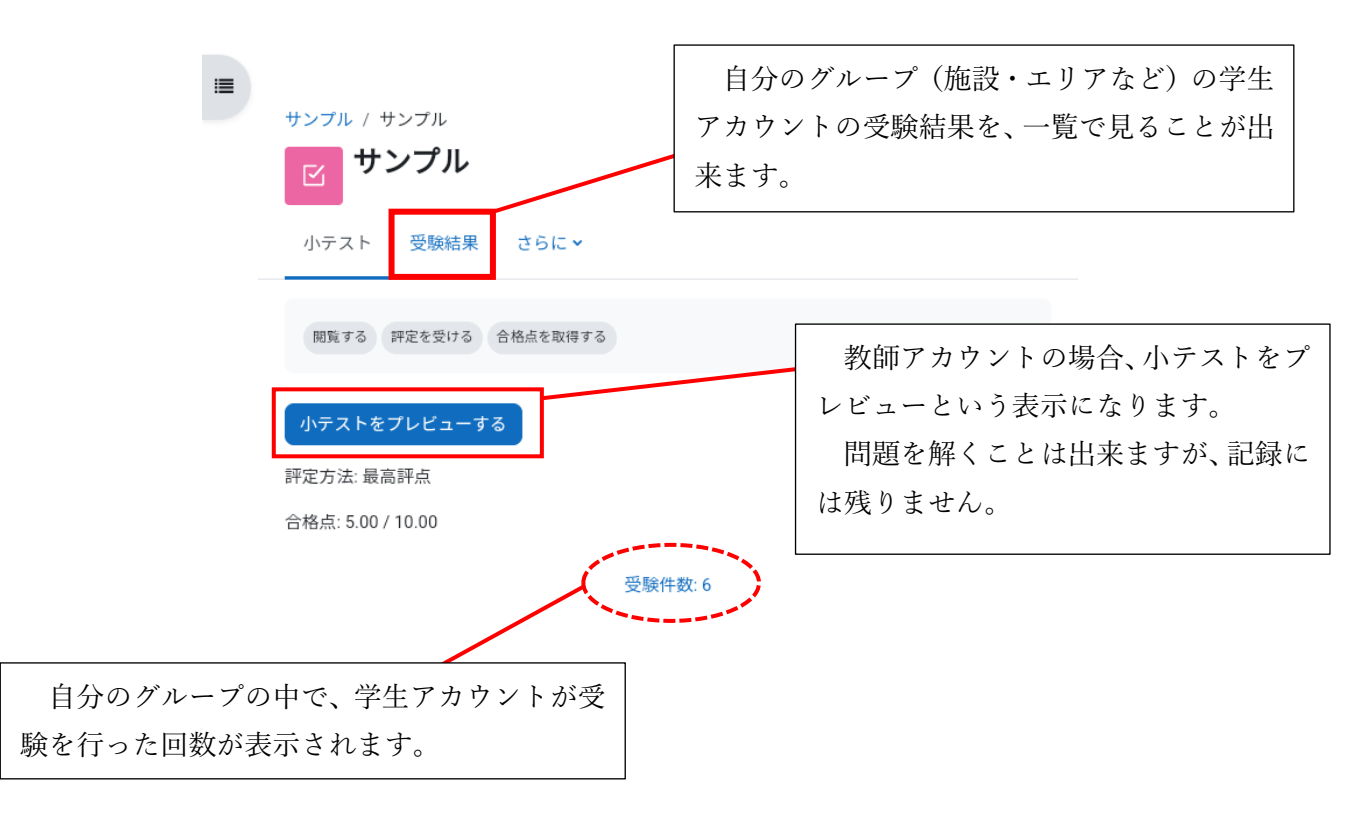

小テスト内ページ

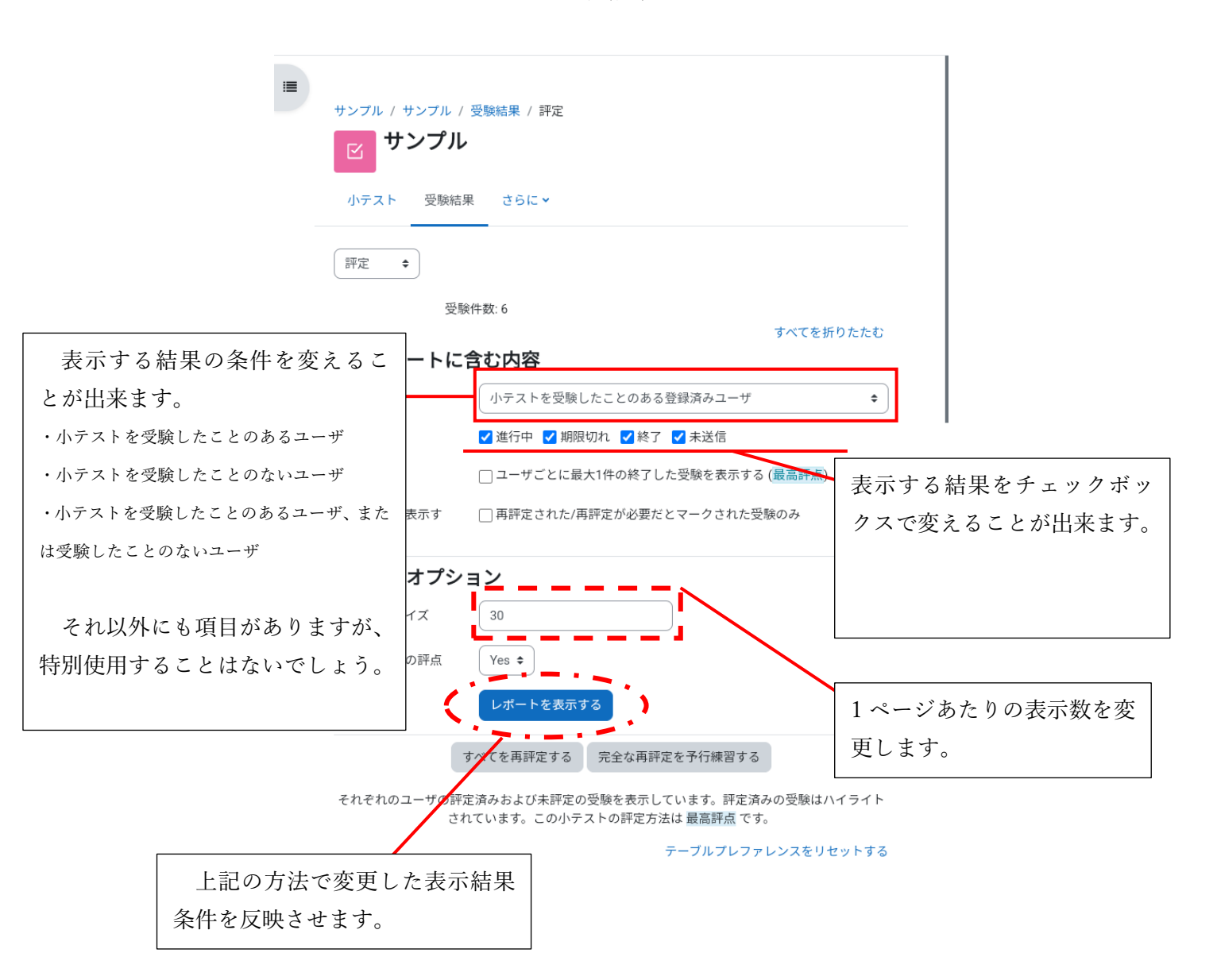

受験結果1

## 受験結果2

| lumino    | us-gakuin | Home              | ダッシュボード マイコ        | 1-; | ス                                  |                                    |         |              |                         | 26       | 0                        | 教t ~        |
|-----------|-----------|-------------------|--------------------|-----|------------------------------------|------------------------------------|---------|--------------|-------------------------|----------|--------------------------|-------------|
| =         | ダウンロ      | 1- F              |                    |     |                                    |                                    |         |              |                         |          |                          |             |
|           |           | 姓/名               | メールアドレス            | 状態  | 開始日時                               | 受験完了                               | 所要時間    | 評<br>点/10.00 | Q. 1<br>/2.0            | 1.<br>1. | トテン                      | ストの総合点数が表示さ |
|           | □ 学s      | 生徒 2              |                    | 終了  | 2024<br>年 08<br>月 15<br>日<br>09:56 | 2024<br>年 08<br>月 15<br>日<br>09:56 | 9<br>秒  | 8.00         | ✔ 2.0                   |          | د ع <sub>0</sub><br>2.00 |             |
|           |           | <mark>生徒 2</mark> |                    | 終了  | 2024<br>年 08<br>月 15<br>日<br>09:56 | 2024<br>年 08<br>月 15<br>日<br>09:57 | 10<br>秒 | 10.00        | ✔ 2.0                   | 0 🗸      | 2.00                     | · ·         |
|           |           | 生徒 2              |                    | 終了  | 2024<br>年 08<br>月 15<br>日<br>09:57 | 2024<br>年 08<br>月 15<br>日<br>09:57 | 9<br>秒  | 4.00         | × 0.0                   | 0~       | 2.00                     |             |
|           | □ 学s      | 生徒 3              |                    | 終了  | 2024<br>年 08<br>月 15<br>日<br>09:58 | 2024<br>年 08<br>月 15<br>日<br>09:58 | 12<br>秒 | 6.00         | ✔ 2.0                   | 0 ×      | 0.00                     |             |
|           |           | <mark>生徒 3</mark> |                    | 終了  | 2024<br>年 08<br>月 15<br>日<br>09:58 | 2024<br>年 08<br>月 15<br>日<br>09:58 | 11<br>秒 | 8.00         | ✔ 2.0                   | 10 🗸     | 2.00                     | · · ·       |
|           | □ 学s      | <mark>生徒 1</mark> |                    | 終了  | 2024<br>年 08<br>月 15<br>日<br>10:21 | 2024<br>年 08<br>月 15<br>日<br>10:22 | 46<br>秒 | 8.00         | <ul><li>✓ 2.0</li></ul> | 0 🗸      | 2.00                     |             |
| 青色の帯はその学生 | 上が取っ      | った「最高             | 点数」です。合<br>た表示けされ  | 格ま  | 評定                                 | する                                 |         | 7.33 (6)     | 1.67 (6                 | 5)   1.  | 67 (6)                   |             |
| す。        | лсо       |                   | ~ 1X / 1 1 1 C 4 U | 5   | 者                                  |                                    |         |              |                         |          |                          | ?           |

参加者一覧

| luminous-gakuin Home ダッシュボード マイコース                    |                         | ↓ <mark>26</mark> ♀ 教t ~            |
|-------------------------------------------------------|-------------------------|-------------------------------------|
| ■ コース 参加者 評定 レボート バッシ                                 | ジー さらに 🗸                |                                     |
| 登録済みユーザ ◆                                             |                         |                                     |
| 登録済みユーザ                                               |                         |                                     |
| 合致 どれか ◆ 選択                                           | \$                      | 8                                   |
| 施設名・事業所名などが表示されます。<br>施設管理者が所属しているグループの学生ア<br>表示されます。 | <b>・</b> カウントの <i>ӛ</i> | フィルタを適用する                           |
| すべて A B C D E F G H I J K L                           | М                       |                                     |
| N O P Q R S T U V W X Y Z                             |                         |                                     |
| 姓<br>すべて A B C D E F G H I J K L                      | м                       | それぞれのアカウントがこのコー<br>スにアクセスした日時が記録されま |
| N O P Q R S T U V W X Y Z                             |                         | す。                                  |
| 姓▲ /名 メールアドレス<br>□ ー ー                                |                         | グルー コースへの最終ア<br>ブ クセフ<br>ー ー        |
| <u>党</u> 。<br>協設管理者が使用者でアカウントにはて                      | 学生                      | 施設A 12 分 57 秒                       |
| のロールが付けられています。                                        | 学生                      | 施設A 37分40秒                          |
| 一<br>学s                                               | 学生                      | 施設A 36分13秒                          |
| □ 教t                                                  | 編集権限のな<br>い教師           | 施設A 56 秒                            |
| 選択したユーザに対して 選択                                        |                         | \$                                  |

#### 評定レポート

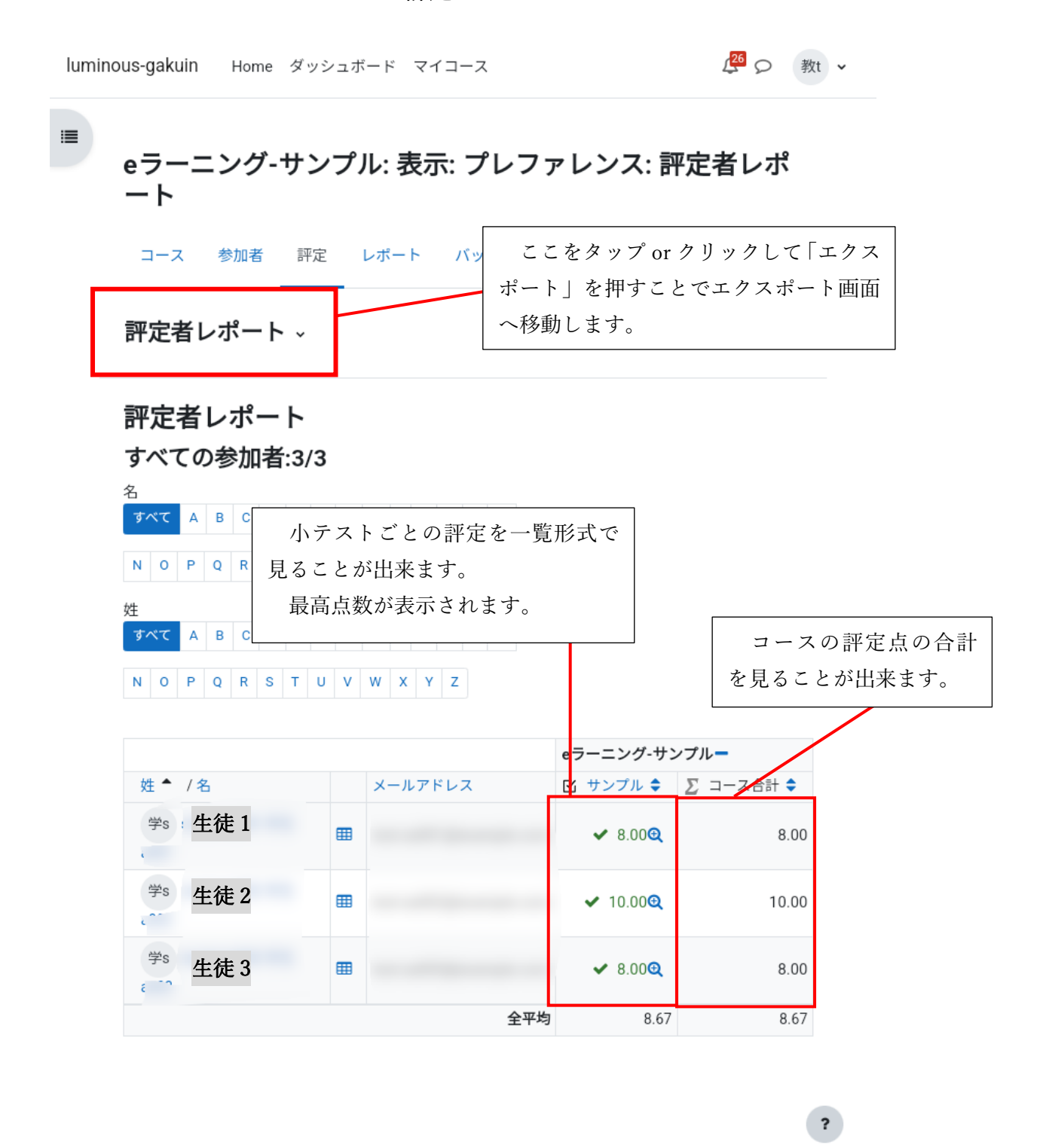

エクスポート

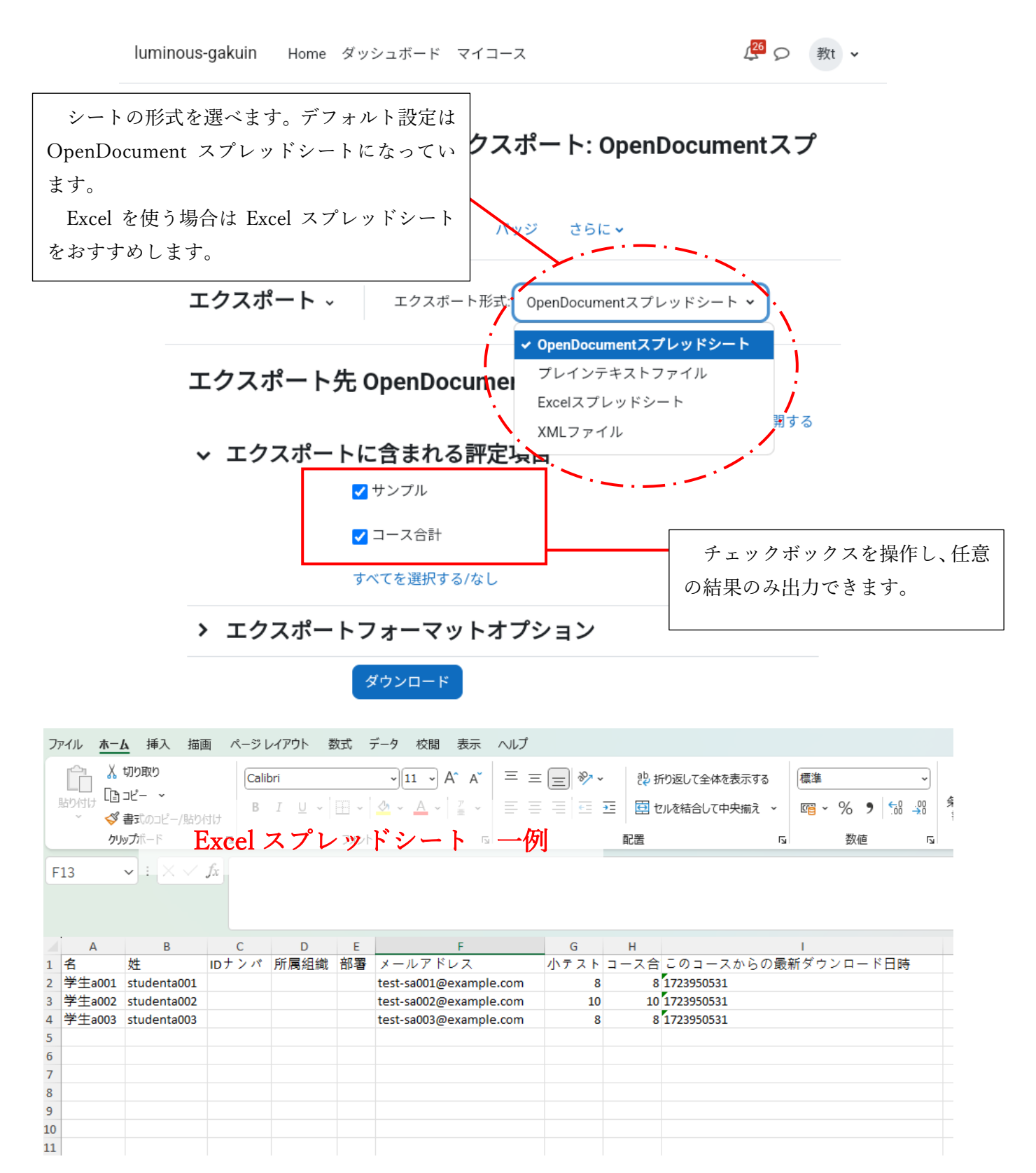

## お問い合わせ

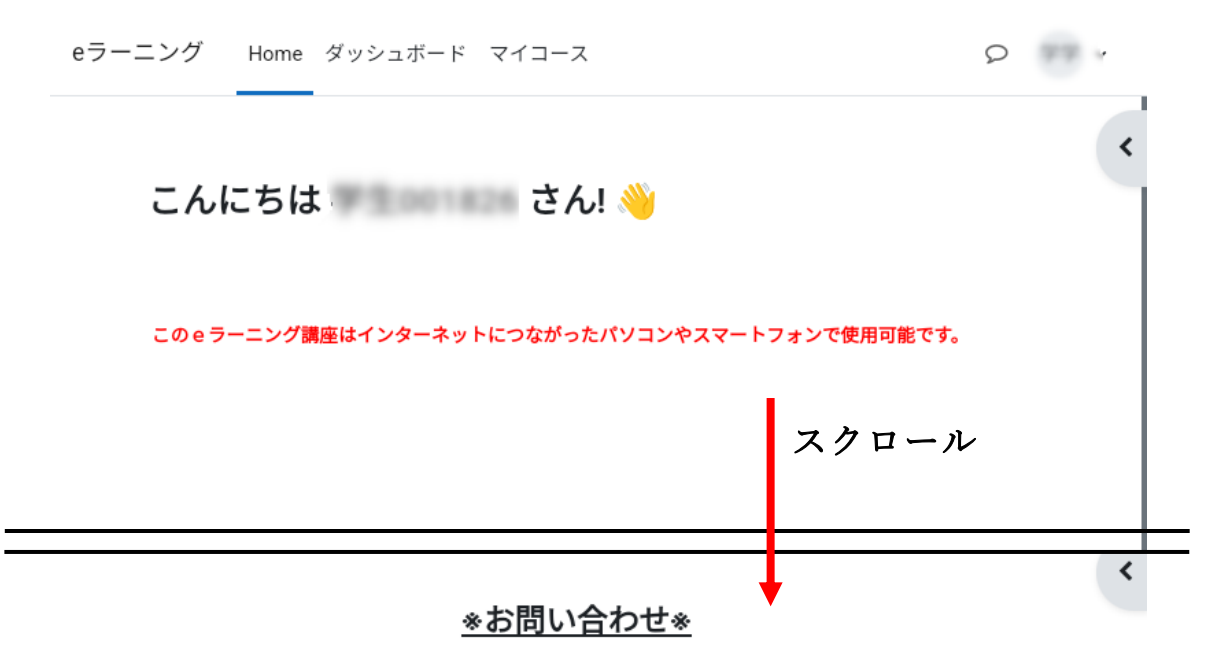

eラーニングの仕様、操作に関する質問については『eラーニング質問フォーム』よりご質問 ください。なお、質問内容は全ての方に公開されます。ご協力をお願い致します。

| また、各研修コースへの参加・料金・契約内容の<br>よりお問い合わせください。<br>luminous-gakuin@akeai.or.jp<br>その他の質問事項・お急ぎの要件・ログイントラ<br>問い合わせください。<br>TEL 059-267-1801 | ○e ラーニング質問フォーム<br>使用や操作に関する質問を受け付けておりま<br>す。質問は全ユーザに公開されますのでご了承く<br>ださい。 |
|----------------------------------------------------------------------------------------------------|--------------------------------------------------------------------------|
| <b>ミ</b> eラーニング質問フォーム                                                                                                    | ○メールアドレス<br>各研修コースへの参加・料金・契約内容の確認<br>などについてはメールしてください。                   |
|                                                                                                    | ○電話番号<br>その他の質問事項・お急ぎの要件・ログイント<br>ラブルなどについては下記の電話番号よりお問<br>い合わせください。     |